## ★杉並三田会 Instagram 開設のお知らせ★

すでにご存じの方も多いと思いますが、Instagram は日本だけでなく海外でも人気の SNS で、巷でよく 聞かれる「インスタ映え」という言葉からもおわかりのとおり、「写真」や「動画」の投稿をメインとするサービスで す。スマホのアプリを使って気軽に他のユーザーの投稿を閲覧したり、自ら投稿したりすることができるため、ユ ーザーの大半は比較的若い世代ですが、それより上の世代でも素敵な写真や動画を定期的にアップしてい る方は少なくありません。杉並三田会の会員の中にも、すでに多くの投稿をされている方がいらっしゃいま す。

\*\*

ホームページ委員会では、これまでホームページにて様々な情報を発信してきましたが、昨今ユーザー数の 多い Instagram でも、写真や動画を使って活動風景を魅力的に発信し、ひいては幅広い世代の会員を 増やすべく、このたび「杉並三田会公式 Instagram」を開設いたしました。現時点での投稿内容は、ホー ムページに掲載されているものと重複しますが、投稿の中に「# (ハッシュタグ)」をいくつか含めてあることが ポイントで、Instagram ユーザーがこのハッシュタグで写真・動画検索をかけると、検索したハッシュタグを含 む杉並三田会の投稿も検索結果としてヒットし、我々の活動風景が幅広く目に留めていただけるようになっ ています。なお、Instagram では様々な情報をタイムリーにアップしていくことが欠かせないため、今後は Instagram 用の写真・動画の募集もしていきたいと考えています。

会員の皆様におかれましては、まずは杉並三田会の Instagram を覗いていただき、差し支えなければ「フォロー」していただければ幸いです。

## 【Instagram のはじめ方】

■ Instagram アプリをダウンロードする。 iPhone ユーザーは「App Store」にて、Android ユーザーは「Google Play」にて「Instagram(「イ ンスタグラム」でも可)と検索し、アプリをダウンロード・インストールする。

■アカウントを作成する

Instagram アプリのインストールが完了したら、アプリを起動する。アプリを起動すると、以下のような画面が表示されるため、「アカウントを持っていない場合、登録はこちら」をタップする。

| 電話者 | 号、ユーザー | ーネーム、 | メールア   | <b>アドレス</b>   |      |       |
|-----|--------|-------|--------|---------------|------|-------|
| パスワ |        |       |        |               |      |       |
|     |        |       |        |               | パスワー | ドを忘れた |
|     |        | I.    | コグイン   |               |      |       |
|     | E      | Face  | bookरा | コグイン          |      |       |
|     |        |       | または    | _             | タップ  |       |
|     | アカウント  | を持って  | いない場   | - <b>6</b> 55 | はこちら | 5     |

Instaaram.

■「電話番号」あるいは「メールアドレス」を使って登録する。
「登録はこちら」をタップすると、「電話番号(携帯電話番号)」あるいは「メールアドレス」を入力する画面に遷移するため、どちらか登録したい方を入力して「次へ」をタップする。

| 電話番号       | メール |
|------------|-----|
| ールアドレス     |     |
| <i>7</i> 2 | ~   |

「電話番号(携帯電話番号)」を入力して登録した場合は SMS(ショートメッセージ)で、「メールア ドレス」を入力して登録した場合はメールで「認証コード」が届くので、「認証コードを入力」という画面にそ のコードを入力のうえ、「次へ」をタップする。

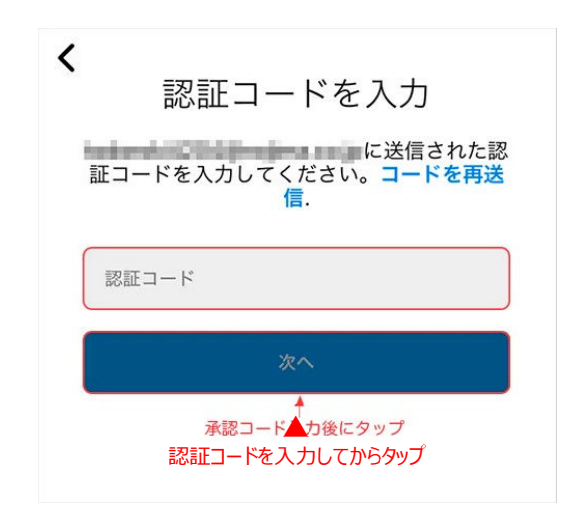

■ユーザーネーム(名前)とパスワードを入力する。

ユーザーネームとパスワードを入力する画面に遷移するので、それぞれ入力して「次へ」をタップする。(※ ユーザーネームは、本名である必要はないので、ニックネームでも構わない。もちろん、本名を登録すれば 知り合いに見つけてもらいやすくなるので、差しつかえがないようであれば本名でも良い。)

| 73 | 7-V          |  |
|----|--------------|--|
| 氏者 |              |  |
|    | 名前を追加してください。 |  |
|    | 名前とバスワード     |  |

入力が完了すると、「Welcome to Instagram」という画面が表示されるので、「次へ」をタップする。 続いて、「Facebook や電話帳の連絡先とリンクする」か、「プロフィール写真を追加する」かなど、いくつ かの質問が出てくるが、これらの設定はあとからでも変更可能であるため、迷う場合は「スキップ」を選択 して次に進む。

最後に、有名人など「お薦めの方」が一覧表示されるので、フォローしたい人がいる場合は「フォロー」をタップする。特にいないようであれば、画面右上に表示される「完了」ボタンをタップすれば、基本情報の登録が完了し、Instagramを利用できるようになる。

■杉並三田会の Instagram をフォローする スマホのカメラあるいは QR コードリーダーアプリで以下の QR コードを読み込む。

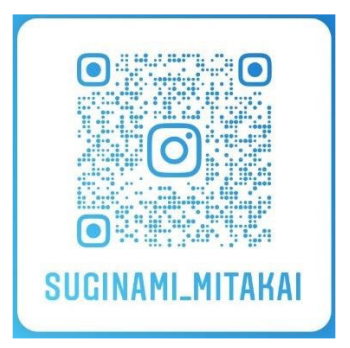

読み込むと、杉並三田会の Instagram ページ(suginami\_mitakai)が開き、「フォローする」という青いアイコンが表示されるため、これをタップする。

→杉並三田会 Instagram の「フォロワー」として登録される。

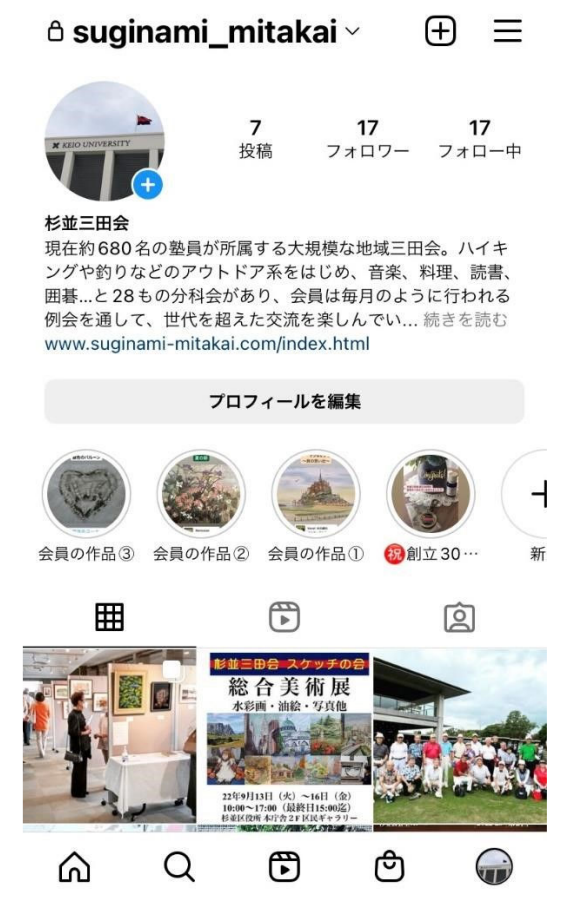

★ご不明の点があれば、お近くのホームページ委員までお尋ねください。よろしくお願いいたします。

以上